# Blackboard: Learn Teaching Essentials for Original (ITSC-BL-OLE-TE)

Last Modified on 30/06/2025 1:01 pm HKT

# Level:

Beginner - Intermediate

### About:

This course is composed of four modules: Building Courses, Enhancing Communication, Assessing Learners and Evaluating Your Course.

- In Building Courses learn the principles and processes involved in building a course from the ground up.
- Assessing Learners introduces you to the features and functions of the tools used to deliver assignments and assess students.
- Then in **Enhancing Communication** learn to effectively use communication tools to increase student engagement within your course.
- Finally, **Evaluating Your Course** provides a mechanism for reviewing your course.

## Course structure:

- Module 1: Building Courses
  - Lesson 1.1: Planning Your Course
  - Lesson 1.2: Course Building Basics
  - Lesson 1.3: Using Course Files
  - Lesson 1.4: Presenting Your Content
- Module 2: Assessing Learners
  - Lesson 2.1: Creating Assignments
  - Lesson 2.2: Grading Assignments
  - Lesson 2.3: Creating Tests
  - Lesson 2.4: Grading Tests
  - Lesson 2.5: Advanced Functionality
- Module 3: Enhancing Communication
  - Lesson 3.1: Communication Overview
  - Lesson 3.2: Creating Discussions
  - Lesson 3.3: Working with Discussions
  - Lesson 3.4: Group Work
  - Lesson 3.5: Basic Collaborate
- Module 4: Evaluating Your Course

#### Notes:

- This course was developed by Anthology (Blackboard). Some features described may vary from or be unavailable in the CUHK Blackboard environment. For any questions or feedback regarding this online course, please contact the ITSC Service Desk at https://servicedesk.itsc.cuhk.edu.hk ()or email elearning@cuhk.edu.hk.
- You can request access to a sandbox (blank testing course) or a practice course (with mock data) by

submitting a request to the ITSC Service Desk () or emailing elearning@cuhk.edu.hk. Please specify that you would like access to Original course(s).

• This course will be closed around July 2026.

#### Steps to self-enroll to the course and start learning:

- 1. Visit https://blackboard.cuhk.edu.hk/ultra/courses/\_215087\_1/cl/outline.
- 2. Log in through CUHK Login Page.
- 3. Click "Submit".

| Self Enrollment                 |        |
|---------------------------------|--------|
|                                 |        |
| ENROLL IN COURSE:               |        |
| Instructor:                     |        |
| Description:                    |        |
| Categories:                     |        |
| Education:Higher Education      |        |
| Click <b>Submit</b> to proceed. | Cancel |

4. Click "OK". You have successfully enrolled in the online course.

| Self Enrollment                                              |                                               |             |
|--------------------------------------------------------------|-----------------------------------------------|-------------|
| Success: enrolled in Thursday, June 10, 2021 12:30:32 PM HKT | . Select <b>OK</b> to continue to the course. |             |
|                                                              |                                               | <b>→ OK</b> |